## 1 Introduction

#### « Support vector machine » pour la régression.

Les SVM (séparateur à vaste marge, machines à vecteurs de support, support vector machine en anglais) sont des méthodes bien connues en apprentissage supervisé. Leur utilisation est en revanche moins répandue en régression. On parle de « Support Vector Regression » (SVR)<sup>1</sup>.

La méthode est peu diffusée auprès des statisticiens. Pourtant, elle cumule des qualités qui la positionnent favorablement par rapport aux techniques existantes. Elle se comporte admirablement bien lorsque le ratio entre le nombre de variables et le nombre d'observations devient très défavorable, avec des prédicteurs fortement corrélés. Encore faut-il bien entendu trouver le paramétrage adéquat. Nous y reviendrons dans ce didacticiel. Autre atout, avec le principe des noyaux, il est possible de construire des modèles non linéaires sans avoir à produire explicitement de nouveaux descripteurs.

On se rend compte finalement qu'il y a une correspondance entre les SVR et la régression pénalisée, en particulier la Régression Ridge<sup>2</sup>. Ceci explique mieux la bonne tenue de l'approche aux yeux de ceux qui connaissent mal les SVM.

Le premier objectif de ce didacticiel est de montrer la mise en œuvre de deux nouveaux composants SVR de Tanagra : espilon-SVR et nu-SVR. lls sont issus de la bibliothèque LIBSVM (http://www.csie.ntu.edu.tw/~cjlin/libsvm/) que nous utilisons par ailleurs pour l'apprentissage supervisé (voir le composant C-SVC, http://tutoriels-data-mining.blogspot.com/2008/10/svm-comparaison-delogiciels.html). Nous comparerons nos résultats avec ceux du logiciel R (version 2.8.0 - http://cran.rproject.org/). Nous utilisons dernier le (http://cran.rpour ce package e1071 project.org/web/packages/e1071/index.html) basé également sur la bibliothèque LIBSVM.

Le second objectif est de proposer un nouveau composant d'évaluation de la régression. Il est d'usage en apprentissage supervisé de scinder le fichier en deux parties, une pour la création du modèle, l'autre pour son évaluation, afin d'obtenir une estimation non biaisée des performances. Cette pratique est très peu répandue en régression. Pourtant, la procédure est nécessaire dès que nous sommes emmenés à comparer des prédicteurs de complexité différente. Nous constaterons ainsi dans ce didacticiel que les indicateurs usuels calculés sur les données d'apprentissage sont très trompeurs dans certaines situations.

## 2 Données

Nous utilisons le fichier QSAR.XLS<sup>3</sup>. Il s'agit de prédire l'activité biologique d'organismes à partir de leurs propriétés physico-chimiques<sup>4</sup>. Le fichier comporte 74 lignes et 25 colonnes : la variable à prédire est

<sup>&</sup>lt;sup>1</sup> <u>http://fr.wikipedia.org/wiki/Machine à vecteurs de support</u> ; <u>http://eprints.pascal-</u> network.org/archive/00002057/01/SmoSch03b.pdf; <u>http://users.ecs.soton.ac.uk/srg/publications/pdf/SVM.pdf</u>

<sup>&</sup>lt;sup>2</sup> N. Christianni, J. Shawe-Taylor, « An introduction to Support Vector Machines and other kernel-based learning methods », Cambridge University Press, 2000, section 6.2.2.

```
21/04/2009
```

ACTIVITY ; les variables P1\_POLAR jusqu'à P3\_PI\_DONER sont les prédictives ; la colonne SUBSET sera utilisée pour subdiviser le fichier en « apprentissage » (30 observations) et « test » (44 observations).

# 3 Régression linéaire multiple avec Tanagra

Nous souhaitons tout d'abord analyser le comportement de la régression linéaire multiple, méthode de référence dans le domaine de la régression. Nous pourrons mieux situer les performances des SVR.

## 3.1 Importation des données

Après avoir démarré Tanagra, nous actionnons le menu FILE / NEW. Nous sélectionnons le fichier QSAR.XLS<sup>5</sup>.

| TANAGRA 1.4.31          |                                                                                                    |                                                                 |                                         |                                   |                                       |                 |
|-------------------------|----------------------------------------------------------------------------------------------------|-----------------------------------------------------------------|-----------------------------------------|-----------------------------------|---------------------------------------|-----------------|
| File Diagram Windo C    | hoose your dataset and start downlo                                                                                                    | ad                                                              |                                         |                                   |                                       |                 |
| Close                   | Diagram title :<br>Default title<br>Data mining diagram file name<br>D:\DataMining\Databases_for_<br>Dataset (*.bxt,*.arff,*.xls) :<br>D:\DataMining\Databases_for_ | e :<br>_mining\dataset_<br>_mining\dataset_<br>_mining\dataset_ | _for_soft_dev_a                         | ind_compa                         |                                       |                 |
| Data visualization      | Statistics N                                                                                                    | Regarder dans :                                                 | svr                                     |                                   | - © ⊅ ⊵ ⊞-                            |                 |
| Feature construction    | Feature selection                                                                                                    | <u></u>                                                         | Nom Dat                                 | e de m Type                       | Taille Iots-clés                      |                 |
| PLS                     | Clustering                                                                                                    | Emplacements<br>récents                                         | Conso-vehicule                          | es-svr.xls                        |                                       |                 |
| Spv learning assessment | Scoring                                                                                                    |                                                                 | 💐 qsar.xls                              |                                   |                                       |                 |
| Correlation scatterpl   | ot 📝 Scatterplot                                                                                                    | Bureau                                                          |                                         |                                   |                                       |                 |
| Export dataset          | Catterplot with label                                                                                                    | Maison                                                          |                                         |                                   |                                       |                 |
|                         |                                                                                                    | Ordinateur                                                      |                                         |                                   |                                       |                 |
|                         |                                                                                                    | <u>.</u>                                                        | Nom du fichier :<br>Types de fichiers : | qsar.xls<br>Excel File (97 & 2000 | • • • • • • • • • • • • • • • • • • • | uvrir<br>Inuler |

Un diagramme est directement créé. Les données sont importées. Tanagra nous indique qu'il y a 74 observations et 25 colonnes dans le fichier.

<sup>&</sup>lt;sup>3</sup> <u>http://eric.univ-lyon2.fr/~ricco/tanagra/fichiers/qsar.zip</u>

<sup>&</sup>lt;sup>4</sup> <u>http://fr.wikipedia.org/wiki/Relation\_quantitative\_structure\_à\_activité</u>

<sup>&</sup>lt;sup>5</sup> Tanagra sait importer directement le format XLS, il faut dans ce cas que le fichier ne soit pas en cours d'édition (<u>http://tutoriels-data-mining.blogspot.com/2008/03/importation-fichier-xls-excel-mode.html</u>). Il est aussi possible d'envoyer les données d'Excel à Tanagra via une macro complémentaire copiée automatiquement lors de l'installation de Tanagra (<u>http://tutoriels-data-mining.blogspot.com/2008/03/importation-fichier-xls-excel-macro.html</u>).

| TANAGRA 1.4.31 - [Datase | t (qsar.xls)] |                                 |                                     |                    | _ 0 <u>X</u> |
|--------------------------|---------------|---------------------------------|-------------------------------------|--------------------|--------------|
| 💇 File Diagram Compo     | nent Window   | Help                            |                                     |                    | _ 8 ×        |
|                          |               |                                 |                                     |                    |              |
| Default title            |               |                                 |                                     |                    | *            |
| Dataset (gsar.xls)       |               | Down                            | load information                    |                    |              |
|                          |               | Workb                           | ook information                     |                    |              |
|                          |               | Number                          | of sheets 1                         |                    |              |
|                          |               | Selected                        | sheet dataset                       |                    | =            |
|                          |               | Sheet siz                       | ze 75 x 25                          |                    |              |
|                          |               | Dataset                         | size 75 x 25                        |                    |              |
|                          |               | Dataso                          | urce processing                     |                    |              |
|                          |               | Computa                         | ation time 0 ms                     |                    |              |
|                          |               | Allocated                       | d memory 36 KB                      |                    |              |
|                          |               | Datas<br>25 attribu<br>74 examp | set description<br>ute(s)<br>ple(s) | m                  |              |
|                          |               |                                 | Components                          |                    |              |
| Data visualization       | Statisti      | ics                             | Nonparametric statistics            | Instance selection |              |
| Feature construction     | Feature se    | lection                         | Regression                          | Factorial analysis |              |
| PLS                      | Cluster       | ing                             | Spv learning                        | Meta-spv learning  |              |
| Spv learning assessment  | Scorin        | ng                              | Association                         |                    |              |
| Correlation scatterplot  | Scatterple    | ot                              | 🔛 View dataset                      |                    |              |
| Export dataset           | 🖉 Scatterple  | ot with label                   | View multiple scatte                | erplot             |              |
|                          |               |                                 |                                     |                    |              |
|                          |               |                                 |                                     |                    |              |

### 3.2 Subdivision apprentissage – test

Nous nous servons de la colonne SUBSET pour partitionner le fichier en données d'apprentissage et de test. Pour ce faire, nous introduisons le composant DISCRETE SELECT EXAMPLES (onglet INSTANCE SELECTION). Nous le paramétrons (menu contextuel PARAMETERS) de la manière suivante.

| TANAGRA 1.4.31 - [Datas                         | et (qsar.xls)]                              |                     |                    |  |  |
|-------------------------------------------------|---------------------------------------------|---------------------|--------------------|--|--|
| 💇 File Diagram Comp                             | onent Window Help                           |                     | _ & ×              |  |  |
| 🗅 📽 🔲 👪                                         |                                             |                     |                    |  |  |
| Default title                                   | Down                                        | load information    | <u>^</u>           |  |  |
| Dataset (qsar.xls)                              |                                             |                     |                    |  |  |
| Ciscrete select examples 1 Workbook information |                                             |                     |                    |  |  |
|                                                 | Parameters                                  | 1                   | E                  |  |  |
|                                                 | Execute                                     | dat Attribute-value | examples selection |  |  |
|                                                 | View                                        | 75                  | _                  |  |  |
|                                                 | Dataset                                     | size 75 Parameters  |                    |  |  |
|                                                 | Datasou                                     | urce process        |                    |  |  |
|                                                 | Computa                                     | tion time           | subset             |  |  |
|                                                 | Autocated                                   | I memory 3 Auribule |                    |  |  |
|                                                 | Datas                                       | et desc             |                    |  |  |
|                                                 | 25 attribu                                  | ute(s) Value        | : train 🔻          |  |  |
|                                                 | 74 examp                                    | ple(s)              |                    |  |  |
|                                                 |                                             |                     |                    |  |  |
|                                                 | 1                                           | Compc               |                    |  |  |
| Data visualization                              | Statistics                                  | Nonparam            | OK Cancel Help     |  |  |
| Feature construction                            | Feature selection                           | Regression          | Factorial analysis |  |  |
| PLS                                             | Clustering                                  | Spv learning        | Meta-spv learning  |  |  |
| Spv learning assessment                         | Spv learning assessment Scoring Association |                     |                    |  |  |
| Continuous select examples Sampling             |                                             |                     |                    |  |  |
| 🖉 Discrete select example                       | es 💳 🌋 Rule-based selectio                  | n 🥢 Stratified samp | ling               |  |  |
|                                                 |                                             |                     |                    |  |  |
| L                                               |                                             |                     |                    |  |  |
| -                                               |                                             |                     |                    |  |  |

Nous validons et nous actionnons le menu VIEW pour accéder aux résultats : 30 observations sur les 74 sont réservées à la construction des modèles.

| TANAGRA 1.4.31 - [Discrete select examples 1] |                                            |                                                         |                    |   |  |
|-----------------------------------------------|--------------------------------------------|---------------------------------------------------------|--------------------|---|--|
| Tile Diagram Compo                            | 💇 File Diagram Component Window Help 📃 🗗 🗙 |                                                         |                    |   |  |
|                                               |                                            |                                                         |                    |   |  |
| Default title                                 |                                            | Discretes                                               | select examples 1  | A |  |
| ⊡                                             |                                            | P:                                                      | arameters          |   |  |
| Discrete select examples 1<br>Parameters      |                                            | Attribute selection : subset<br>Value selection : train |                    |   |  |
| Execute                                       |                                            | ad an angle (non 74                                     | Results            |   |  |
|                                               |                                            | ed examples from 74                                     |                    |   |  |
|                                               |                                            | Components                                              |                    |   |  |
| Data visualization                            | Statistics                                 | Nonparametric statistics                                | Instance selection |   |  |
| Feature construction                          | Feature selection                          | Regression                                              | Factorial analysis |   |  |
| PLS                                           | Clustering                                 | Spv learning                                            | Meta-spv learning  |   |  |
| Spv learning assessment                       | Scoring                                    | Association                                             |                    |   |  |
| 🖉 Continuous select exam                      | iples 🌂 Recover examples                   |                                                         |                    |   |  |
| Discrete select example                       | es 🍂 Rule-based selectio                   | on 🥢 Stratified sampli                                  | ing                |   |  |
|                                               |                                            |                                                         |                    |   |  |

### 3.3 Variable à prédire et variables prédictives

Le composant DEFINE STATUS accessible dans la barre d'outils permet de définir le rôle des variables. Nous plaçons en TARGET la variable ACTIVITY, les autres en INPUT. La colonne SUBSET n'est pas exploitée à ce stade.

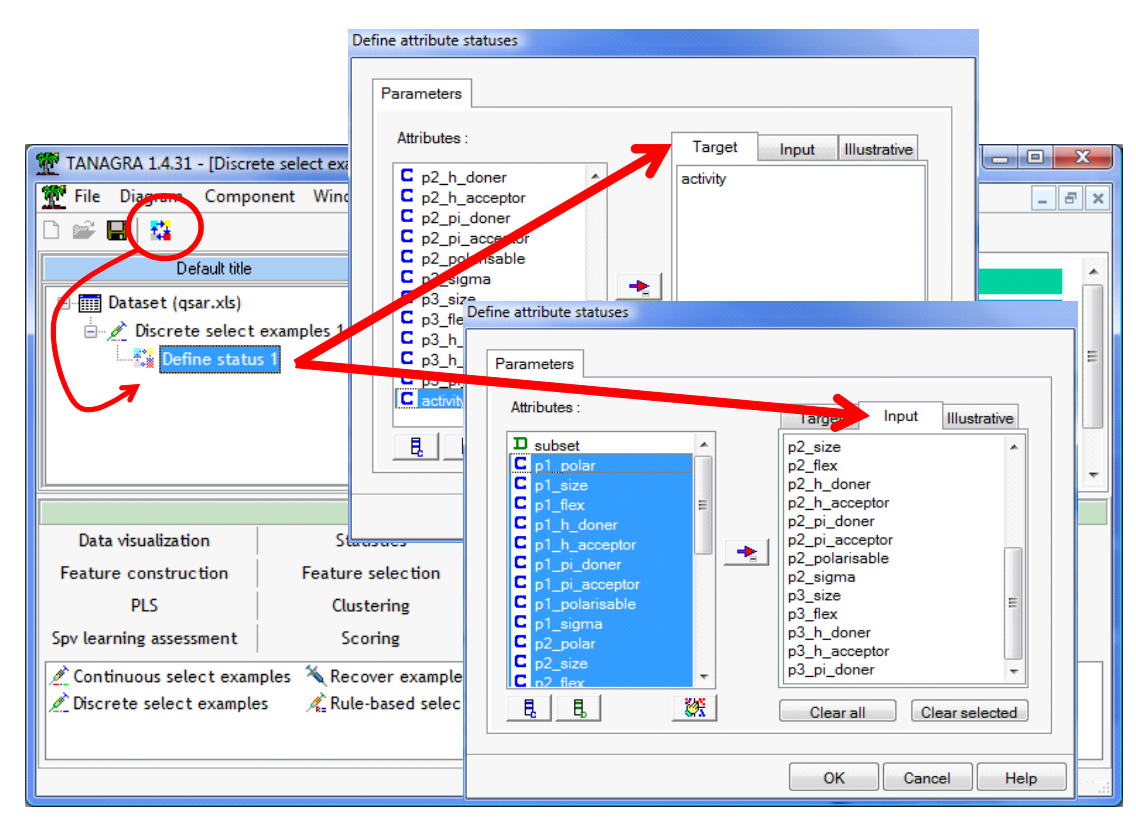

## 3.4 Régression linéaire multiple

Il reste à placer la régression linéaire multiple. Le composant MULTIPLE LINEAR REGRESSION est situé dans l'onglet REGRESSION. Nous l'insérons dans le diagramme. Puis nous actionnons le menu VIEW.

| TANAGRA 1.4.31 - [                                               | Multiple linear regression 1]<br>omponent Window Help |                                |                       |                      |
|------------------------------------------------------------------|-------------------------------------------------------|--------------------------------|-----------------------|----------------------|
| Li 📨 🖬   🎎<br>De                                                 | fault title                                           |                                |                       |                      |
| 🖃 🥅 Dataset (qsar.                                               | xls)                                                  | Giobai results                 |                       |                      |
| 🚊 💉 Discrete s                                                   | elect examples 1                                      | Endogenous attribute           | activity              |                      |
| 🖻 🛟 Define                                                       | status 1                                              | Examples                       | 30                    |                      |
| ~~~~~~~~~~~~~~~~~~~~~~~~~~~~~~~~~~~~~~~                          | tiple linear regression 1                             | R <sup>2</sup>                 | 0.988795              |                      |
|                                                                  | Parameters                                            | Adjusted-R <sup>2</sup>        | 0.945845              |                      |
|                                                                  | Execute                                               | Sigma error                    | 0.034922              |                      |
|                                                                  | View                                                  | F-Test (23,6)                  | 23.0217 (0.000416)    |                      |
|                                                                  |                                                       | ٠ [ III                        |                       | Þ                    |
|                                                                  | · · · · · · · · · · · · · · · · · · ·                 | Components                     |                       |                      |
| Data visualization                                               | Statistics                                            | Nonparametric statistic        | cs Instance selection | Feature construction |
| Feature selection                                                | Regression                                            | Factorial analysis             | PLS                   | Clustering           |
| Spv learning                                                     | Meta-spv learning                                     | Spv learning assessmen         | nt Scoring            | Association          |
| Backward Eliminat                                                | ion Reg 🖳 Forward Entry R                             | egression 🛛 🖄 Outlier Detectio | n                     |                      |
| 🖄 DfBetas 🐂 📜 Multiple linear regression 🖄 Regression Assessment |                                                       |                                |                       |                      |
| 🧏 Espilon SVR                                                    | 🖾 Nu SVR                                              | Regression tree                |                       |                      |
|                                                                  |                                                       |                                |                       |                      |
|                                                                  |                                                       |                                |                       |                      |

Les résultats paraissent excellents. Le modèle est globalement très significatif (la p-value du F de Fisher est égal à 0.0004), R<sup>2</sup> = 98.88% de la variance de la variable à prédire est expliquée par le modèle.

S'arrêter à ce stade serait une grave erreur. Un degré de liberté de la somme des carrés des résidus égal à (d.f. = 6) devrait nous alerter. Il y a des chances que le modèle « colle » exagérément aux données d'apprentissage, ingérant ses spécificités. La fiabilité du modèle en généralisation, c.-à-d. lors de la prédiction sur de nouveaux individus, est vraisemblablement sujette à caution.

Pour s'en convaincre, rien de plus simple que d'évaluer les performances du modèle sur des observations qui n'ont pas participé à la construction du modèle. La partie « test » de notre fichier sert à cela.

### 3.5 Evaluation sur le fichier test

Nous souhaitons confronter les vraies valeurs de la variable ACTIVITY et la prédiction du modèle sur la partie du fichier de données correspondant à « SUBSET = TEST ». Nous devons tout d'abord spécifier les variables à confronter à l'aide du composant DEFINE STATUS. De nouveau, nous l'insérons via le raccourci dans la barre d'outils. Nous plaçons ACTIVITY en TARGET, et PRED\_LMREG\_1, produite automatiquement par la régression et calculée pour tous les individus (sélectionnés et non sélectionnés), en INPUT.

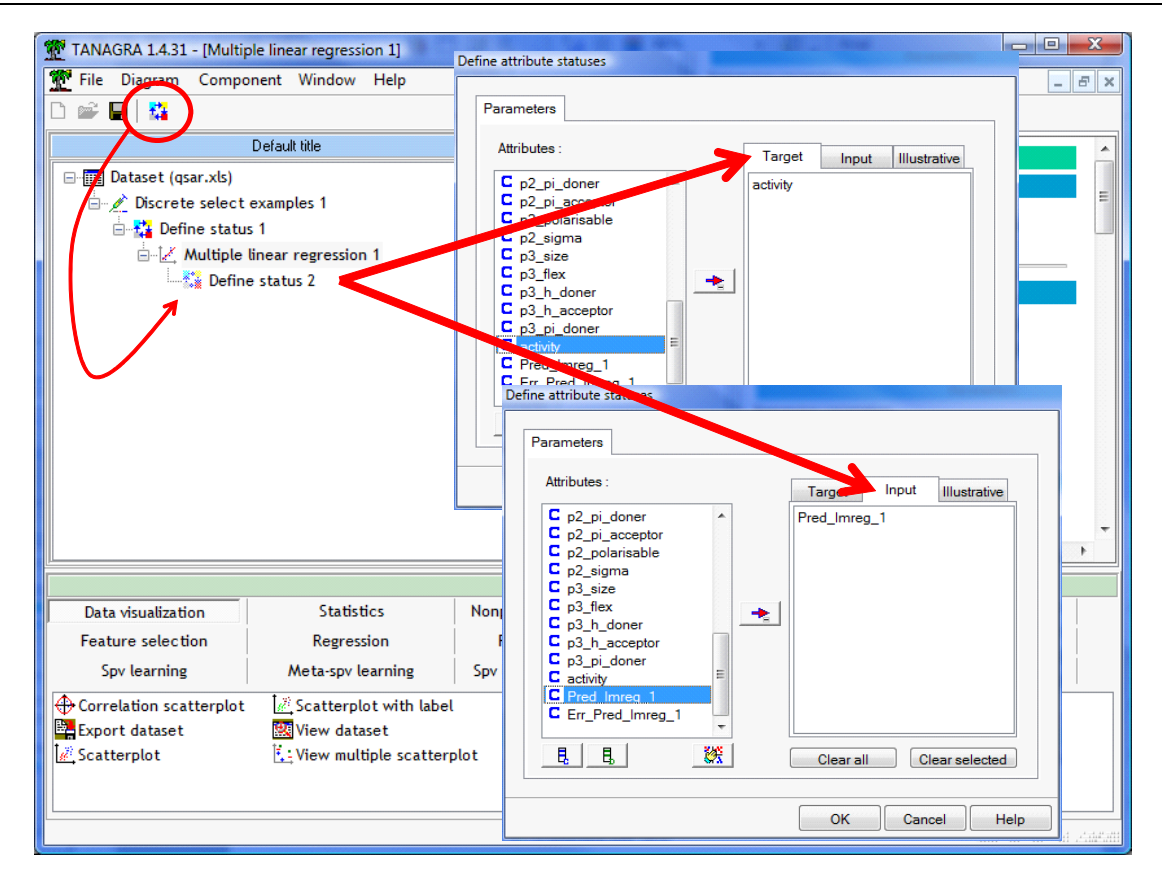

Nous pouvons maintenant introduire le composant REGRESSION ASSESSMENT. Nous le paramétrons de manière à calculer les indicateurs de performances sur les individus non sélectionnés, ceux qui ont été initialement mis à part au tout début du diagramme.

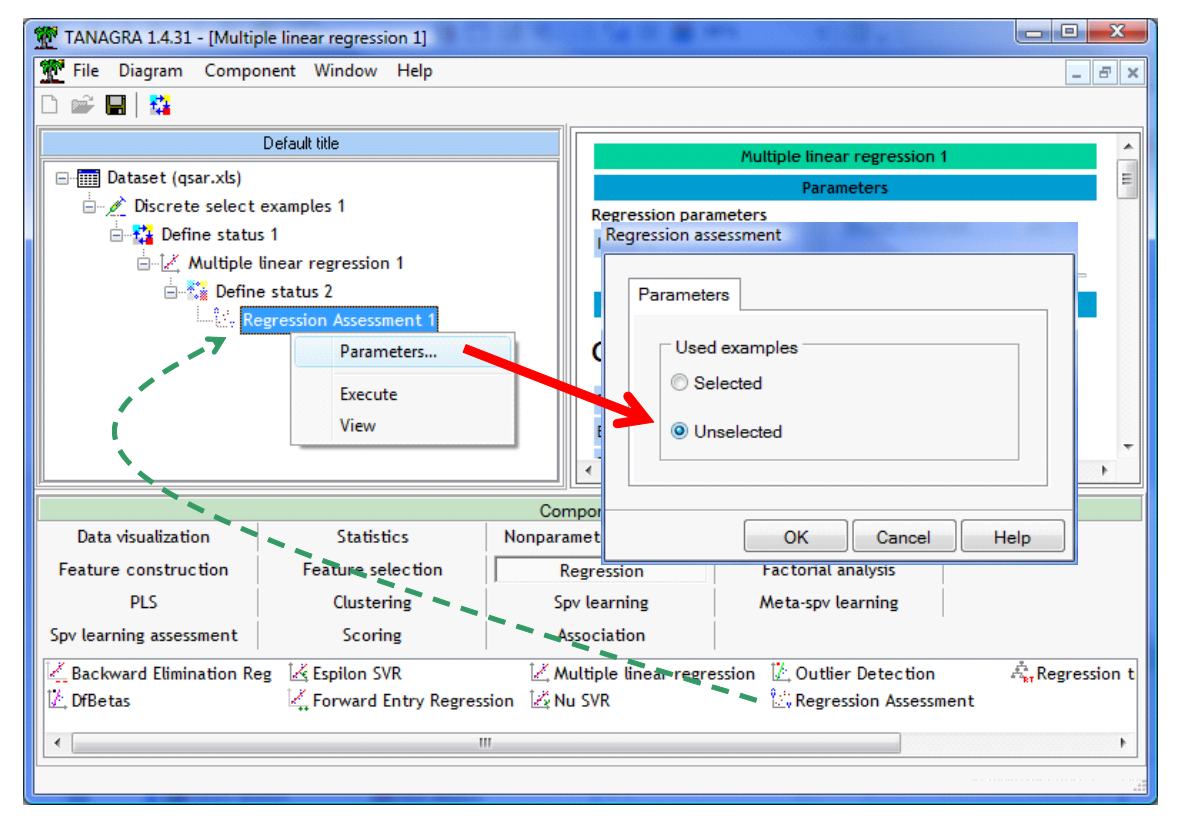

Nous cliquons sur VIEW. Les chiffres affichés méritent quelques explications.

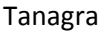

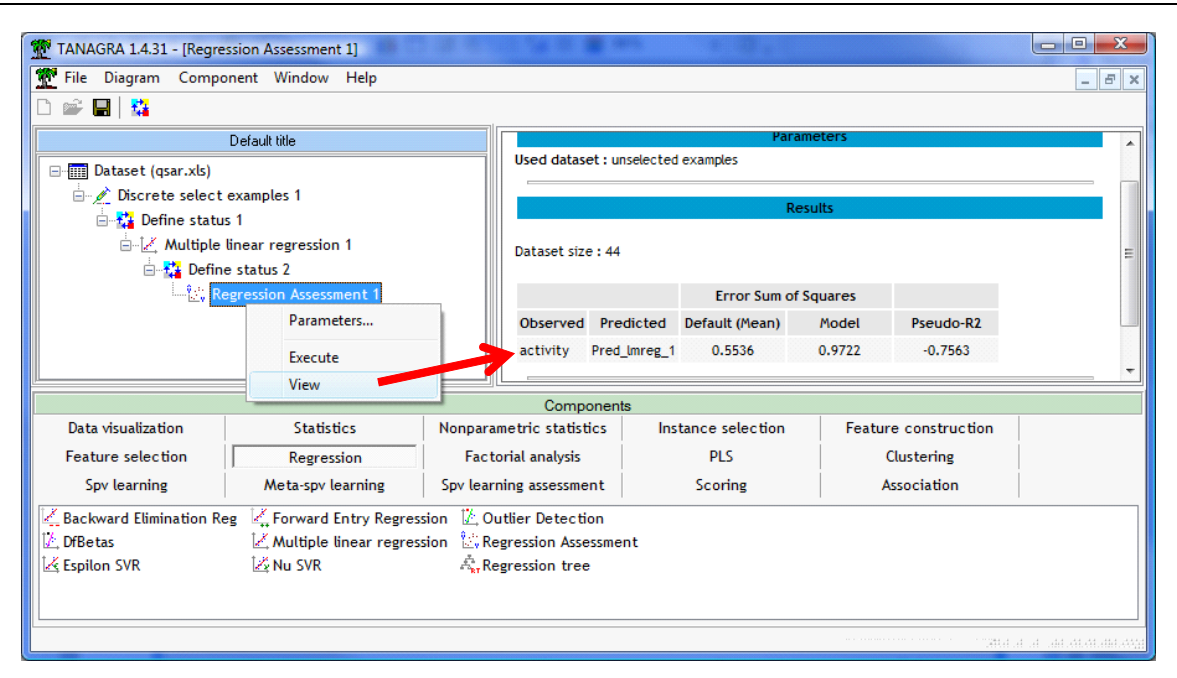

La somme des carrés des résidus du modèle est

$$RSS_{model} = \sum_{i} (y_i - \hat{y}_{i,model})^2 = 0.9722$$

Plus cette valeur est faible, meilleur sera le modèle. Mais le chiffre en soi ne veut rien dire. Il faut pouvoir le comparer à une référence. On appelle « modèle par défaut », un modèle de prédiction qui n'utiliserait pas les informations en provenance des variables prédictives. Au sens des moindres carrés, la prédiction par défaut est égale à la moyenne de la variable à prédire calculée sur les données d'apprentissage c.-à-d.  $\hat{y}_{i,default} = \bar{y}_{train}$ . Les performances du modèle par défaut s'écrit

$$RSS_{default} = \sum_{i} (y_i - \hat{y}_{i,default})^2 = 0.5536$$

On définit alors le pseudo-R2 de la manière suivante

$$Pseudo - R^{2} = 1 - \frac{RSS_{\text{model}}}{RSS_{\text{default}}}$$

Lorsque le modèle est parfait, nous avons Pseudo- $R^2 = 1$ ; si le modèle ne fait pas mieux que la prédiction par défaut, nous aurons Pseudo- $R^2 = 0$ ; si la valeur est négative, cela veut dire que le modèle est pire que la prédiction avec la simple moyenne de l'endogène calculée sur les données d'apprentissage, en l'absence de toute information fournies par les variables prédictives.

Dans notre cas, Pseudo- $R^2 = 1 - 0.9722 / 0.5536 = -0.7563$ . Manifestement, le modèle issu de la régression linéaire multiple est à jeter aux orties. Alors qu'il semblait idyllique au regard des indicateurs de performances calculées sur les données d'apprentissage (98.8% de la variance expliquée), il se révèle particulièrement inefficace en prédiction, lorsqu'on souhaite l'appliquer sur un nouvel individu.

C'est toujours facile de le dire après coup. Mais dans notre cas, ce résultat était assez prévisible. Le nombre de variables prédictives est dangereusement élevé au regard du faible nombre d'observations, nous ne

pouvons qu'obtenir des résultats très instables avec la régression linéaire multiple, fortement dépendant des données d'apprentissage.

# 4 $\epsilon$ -SVR avec Tanagra

## 4.1 Apprentissage (Noyau linéaire)

Nous souhaitons maintenant introduire la méthode Epsilon-SVR (onglet REGRESSION). Nous l'insérons à la suite du composant DEFINE STATUS 1. Nous actionnons le menu PARAMETERS, les paramètres par défaut sont les suivants :

| TANAGRA 1.4.31                                                                                                    |                                                                                                    |
|----------------------------------------------------------------------------------------------------|----------------------------------------------------------------------------------------------------|
| File Diagram Component Window Help                                                                                                    |                                                                                                    |
|                                                                                                    | psilon - SVR                                                                                                    |
| Default title         Image: Default title         Image: Default title <t< th=""><th>Parameters         Method       Optimization         Epsilon :       0.1         Kernel type :       Linear         Degree of kernel function :       3         Gamma :       0         Coef 0 :       0         Penality cost (Complexity) :       1</th></t<> | Parameters         Method       Optimization         Epsilon :       0.1         Kernel type :       Linear         Degree of kernel function :       3         Gamma :       0         Coef 0 :       0         Penality cost (Complexity) :       1 |
| Backward Elimination Reg       Forward Entry Regression       Outlier         Diffeetas       Multiple linear regression       Regress                                                                                                    | More informations about parameters                                                                                                    |
| 🖄 Espilon SVR 🗕 🖌 🖄 Nu SVR 🛛 🦓 Regress                                                                                                    | OK Cancel Help                                                                                                    |
|                                                                                                    | generative to a second second second second second second second second second second second second second seco                                                                                                    |

Nous ne les modifions pas dans un premier temps. Nous validons et nous actionnons le menu VIEW.

| 💇 TANAGRA 1.4.31 - [Esp | pilon SVR 1]                | 1 (20 (R) (1) (R) 🖓 (R) 🖷 H |                                  |                      | x  |  |
|-------------------------|-----------------------------|-----------------------------|----------------------------------|----------------------|----|--|
| 💇 File Diagram Con      | nponent Window Help         |                             |                                  |                      | Ξ× |  |
| 🗅 📽 🖪   🗱               |                             |                             |                                  |                      |    |  |
|                         | Default title               |                             | atoriation                       |                      | -  |  |
| ⊡ ⊡ Dataset (qsar.xls   | ;)                          | SVM Chara                   | icteristics                      |                      |    |  |
| 🗄 💉 Discrete sele       | ect examples 1              | Characteristic              | Value                            |                      |    |  |
| 🖃 🙀 Define sta          | atus 1                      | # support vector            | s 26                             |                      |    |  |
| 🖻 🛃 Multip              | ole linear regression 1     | A                           | 6                                |                      | =  |  |
| ⊡ – 🚰 De                | fine status 2               | Analysis o                  | r variance                       |                      |    |  |
|                         | , Regression Assessment 1   | Sum of                      | Sum of squares                   |                      |    |  |
|                         | Parameters                  | Total                       | Total 0.6531                     |                      |    |  |
|                         |                             | Error                       | 0.0106                           |                      |    |  |
|                         | Execute                     | Pseudo-R2 (1-Err            | Pseudo-R2 (1-Error/Total) 0.9838 |                      |    |  |
|                         | View                        | •                           | III                              |                      | Þ  |  |
|                         |                             | Components                  |                                  |                      |    |  |
| Data visualization      | Statistics                  | Nonparametric statistics    | Instance selection               | Feature construction |    |  |
| Feature selection       | Regression                  | Factorial analysis          | PLS                              | Clustering           |    |  |
| Spv learning            | Meta-spv learning           | Spv learning assessment     | Scoring                          | Association          |    |  |
| Backward Elimination    | n Reg 🖳 Forward Entry Regre | ssion 🖾 Outlier Detection   |                                  |                      |    |  |
| 🖾 DfBetas               | 🔀 Multiple linear regre     | ssion 🖄 Regression Assessme | nt                               |                      |    |  |
| 🛃 Espilon SVR           | 🖾 Nu SVR                    | Regression tree             |                                  |                      |    |  |
|                         |                             |                             |                                  |                      |    |  |
|                         |                             |                             |                                  |                      |    |  |
|                         |                             |                             |                                  | h. h. 1004.          |    |  |

Il y a 26 observations supports dans la régression. Sur les données d'apprentissage, nous obtenons un Pseudo-R2 = 0.9838. Là également, les résultats semblent très encourageants.

## 4.2 Evaluation

Mais le comportement de la régression linéaire multiple nous invite à la prudence. Nous introduisons un dispositif d'évaluation similaire avec la séquence DEFINE STATUS (ACTIVITY en TARGET vs. PRED\_E\_SVR\_1 en INPUT) et REGRESSION ASSESSMENT (indicateurs calculés sur les données non sélectionnées).

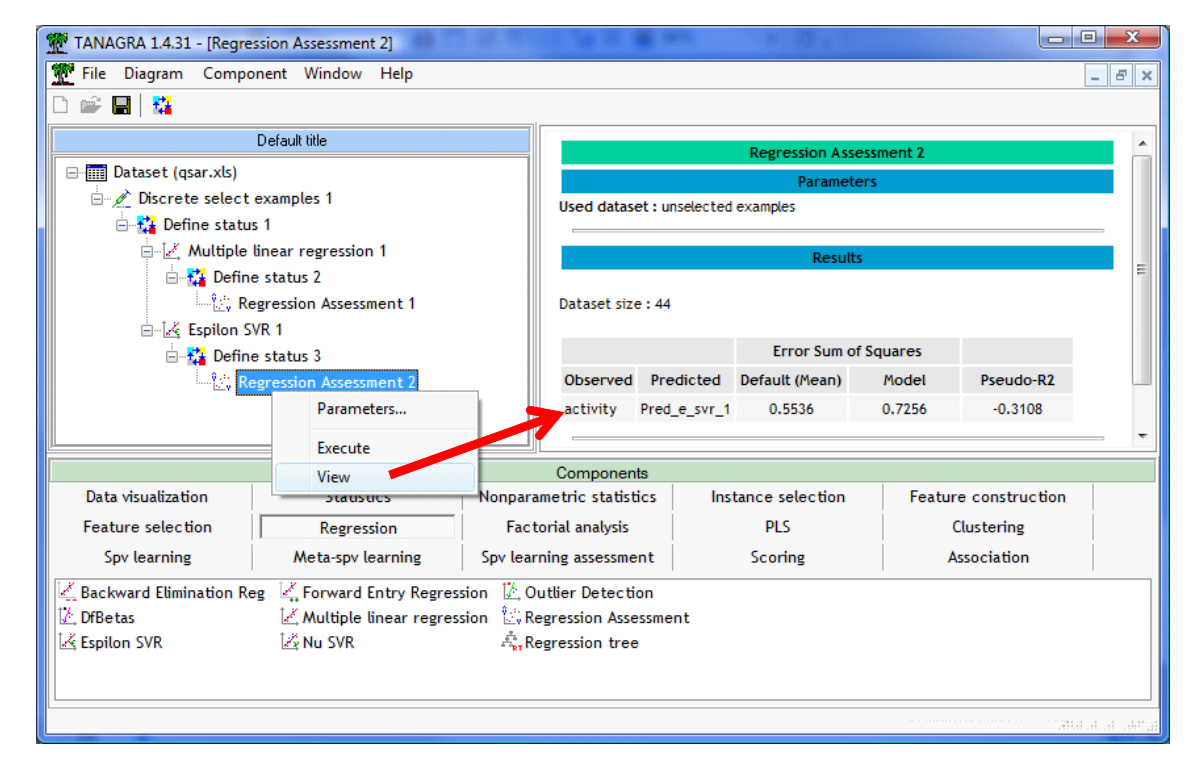

Nous obtenons un Pseudo-R2 = 1 - 0.7256 / 0.5536 = -0.3108. C'est tout aussi catastrophique que pour la régression linéaire multiple. Voyons comment nous pouvons remédier à cela.

## 4.3 Modifier le paramètre de régularisation (C = 0.03)

Ici commence le travail d'expertise. Manifestement, il y a sur ajustement. Nous devons lisser plus fortement le processus d'apprentissage c.-à-d. amoindrir le poids des données dans la définition du modèle de prédiction. Nous utilisons le paramètre de régularisation pour cela (Complexity Cost). Il définit le coût associé aux individus mal prédits, situés en dehors de la bande de largeur  $\varepsilon$  autour de la droite de régression.

Nous cliquons sur le menu PARAMETERS du composant EPSILON SVR 1. Nous passons le paramètre « Complexity « Cost à 0.03.

① Attention au point décimal, il dépend de la configuration de votre système d'exploitation.

| TANAGRA 1.4.31 - [Regression Assessment 2]                                                                                                  |                                      | 1 No 18 🗰 MA 🖉 🖉 🥵                                              |             |                  |
|----------------------------------------------------------------------------------------------------|--------------------------------------|-----------------------------------------------------------------|-------------|------------------|
|                                                                                                    |                                      |                                                                 |             | - 0' *           |
| Default title                                                                                                    |                                      | epsilon - SVR                                                   |             |                  |
|                                                                                                    |                                      | Parameters<br>Method Optimization<br>Epsilon :<br>Kernel type : | 0.1         | E                |
| Execute<br>View                                                                                                    |                                      | Degree of kernel function :<br>Gamma :<br>Cost 0 :              | 3<br> 0     | -                |
| Data visualization     Statistics       Feature selection     Regression       Spv learning     Meta-spv learning                           | Nonparar<br>Facto<br>Spv learn       | Penality cost (Complexity) :<br>More informations               | 0.03        | >                |
| Backward Elimination Reg         Forward Entry Regres           DfBetas         Multiple linear regres           Espilon SVR         Nu SVR | ision Йि. Ou<br>ision िि Re<br>के Re |                                                                 | OK Cancel H | elp              |
|                                                                                                    |                                      |                                                                 |             | attalia al addig |

Il ne nous reste plus qu'à valider et à cliquer sur le menu VIEW. Les performances sur les données d'apprentissage sont naturellement moins bonnes avec un Pseudo-R2 = 0.6924.

| TANAGRA 1.4.31 - [Espilor | n SVR 1]                             |                                   |                    |                      |              |  |
|---------------------------|--------------------------------------|-----------------------------------|--------------------|----------------------|--------------|--|
| 💇 File Diagram Compo      | nent Window Help                     |                                   |                    |                      | - 8 ×        |  |
| D 📽 🔚   👫                 |                                      |                                   |                    |                      |              |  |
|                           | Default title                        | CV/M alterna                      |                    |                      | *            |  |
| ⊡ ⊡ Dataset (qsar.xls)    |                                      | SVM chara                         | cteristics         |                      |              |  |
| 🖶 🖉 Discrete select (     | examples 1                           | Characteristic                    | Value              |                      |              |  |
| 🖻 🚼 Define status         | :1                                   | # support vector:                 | s 22               |                      | _            |  |
| 🗎 📝 Multiple I            | inear regression 1                   | A                                 | 6                  |                      | E            |  |
| ⊡*** Define               | e status 2                           | Analysis of                       | r variance         |                      |              |  |
|                           | Contraction Contraction Assessment 1 |                                   | Sum of squares     |                      |              |  |
| 🗄 🖧 Defir                 | Parameters                           | Total                             | 0.6531             |                      |              |  |
| L. C. F                   | Furnate                              | Error                             | 0.2009             |                      |              |  |
|                           | Execute                              | Pseudo-R2 (1-Erro                 | or/Total) 0.6924   |                      | -            |  |
| <u> </u>                  | VIEW                                 | •                                 | III                |                      | F            |  |
|                           |                                      | Components                        |                    |                      |              |  |
| Data visualization        | Statistics                           | Nonparametric statistics          | Instance selection | Feature construction |              |  |
| Feature selection         | Regression                           | Factorial analysis                | PLS                | Clustering           |              |  |
| Spv learning              | Meta-spv learning                    | Spv learning assessment           | Scoring            | Association          |              |  |
| 🛃 Backward Elimination Re | g 🖳 Forward Entry Regres             | sion 🗓 Outlier Detection          |                    |                      |              |  |
| 🖾 DfBetas                 | 🔀 Multiple linear regres             | ssion 🖄 Regression Assessmer      | nt                 |                      |              |  |
| 🛃 Espilon SVR             | 🛃 Nu SVR                             | ्रि <sub>हर</sub> Regression tree |                    |                      |              |  |
|                           |                                      |                                   |                    |                      |              |  |
|                           |                                      |                                   |                    |                      |              |  |
|                           |                                      |                                   |                    | .411.1               | at at att at |  |

Les performances en apprentissage semblent moins bonnes. Ce n'est guère étonnant, nous avons amoindri le rôle des données lors de l'élaboration du modèle. Mais c'est bien le comportement de ce dernier sur la partie test des données qui importe le plus. Nous cliquons donc sur le menu VIEW du composant REGRESSION ASSESSMENT 2.

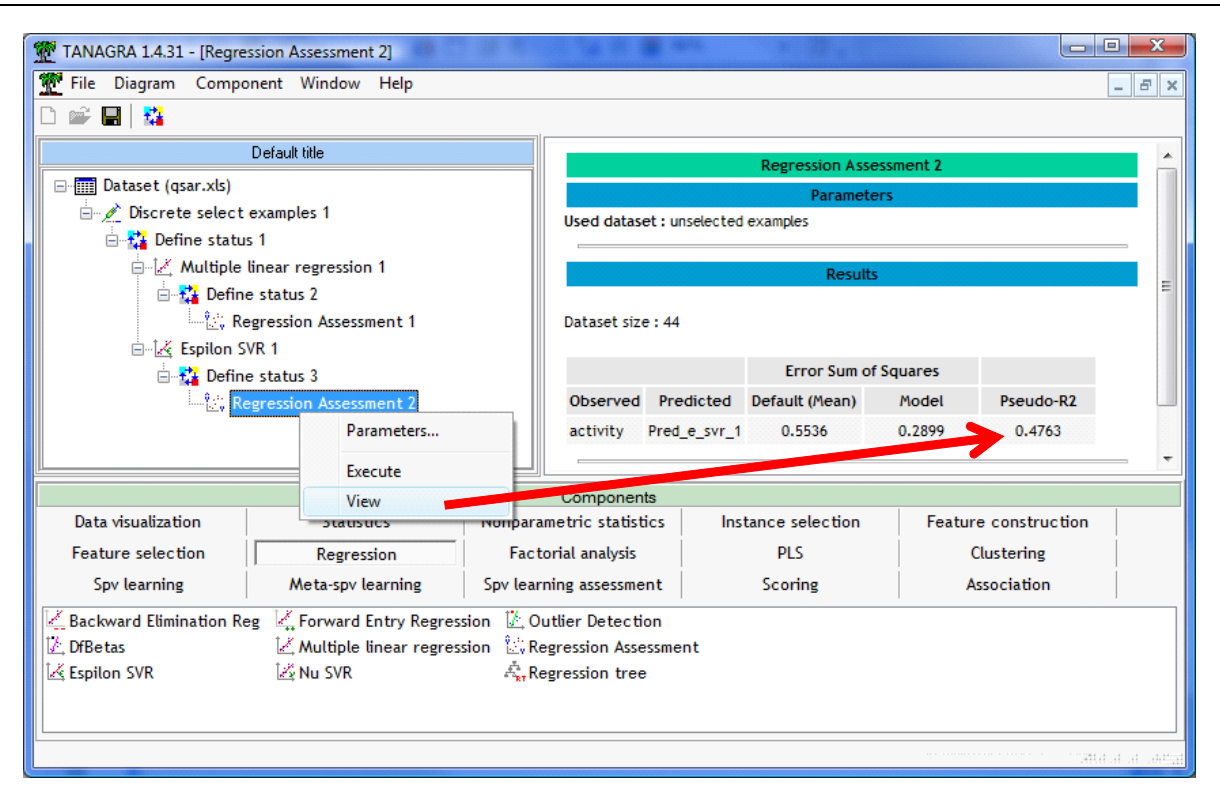

Sur la partie test, le Pseudo-R2 est maintenant égal à (1 - 0.2899 / 0.5536 =) 0.4763.

En étant moins dépendant des spécificités des données d'apprentissage, le modèle se révèle meilleur en généralisation c.-à-d. sur le fichier test. Tout le monde aura bien compris que la difficulté est, d'une part, de choisir le bon paramètre à manipuler et, d'autre part, de l'orienter dans la bonne direction.

Trouver la valeur adéquate est difficile. On n'a pas trouvé mieux que le tâtonnement à ce jour. Nous avons essayé plusieurs valeurs pour aboutir à C = 0.03, avec le risque que faire du sur apprentissage... sur les données tests, puisque nous le mettons à contribution pour choisir la meilleure solution. Plus loin, dans la section de ce tutoriel consacrée au logiciel R, nous montrons comment programmer une petite procédure qui permet de repérer automatiquement la valeur « optimale » du paramètre.

## 4.4 Modifier le noyau (Noyau RBF avec C = 1.0)

Un des principaux avantages des SVR est de pouvoir définir des modèles non linéaires disions nous plus haut. Essayons le noyau RBF (Radial Basis Function) sur nos données.

Nous actionnons de nouveau le menu PARAMETERS, nous effectuons les modifications suivantes. Nous remettons le paramètre de régularisation à 1.

| TANAGRA 1.4.31 - [Regression Assessment 2]                                                                                                    |                                                                                                    |
|----------------------------------------------------------------------------------------------------|----------------------------------------------------------------------------------------------------|
| 💇 File Diagram Component Window Help                                                                                                    | _ <i>B</i> ×                                                                                                    |
|                                                                                                    | epsilon - SVR                                                                                                    |
| Default title                                                                                                    | Parameters                                                                                                    |
|                                                                                                    | Method     Optimization       Epsilon :     0.1       Kernel type :     Radial basis function       Degree of kernel function :     3       Gamma :     0 |
| View       Data visualization     Statistics     Nonpar       Feature selection     Regression     Fac       Spv learning     Meta-spv learning     Spv lea       C     Backward Elimination Reg     Forward Entry Regression     C       DBetas     Multiple linear regression     C     Forward Elimination       K Espilon SVR     Nu SVR     R | Coef Q:Q<br>Penality cost (Complexity) : 1 <br>More informations about parameters<br>OK Cancel Help<br>egression tree                                     |

Sur la partie apprentissage, le Pseudo-R2 = 0.7361. Voyons ce qu'il en est sur la partie test.

| TANAGRA 1.4.31 - [Regress | sion Assessment 2]      |                    |                     |           |                 |           |                |          |
|---------------------------|-------------------------|--------------------|---------------------|-----------|-----------------|-----------|----------------|----------|
| 💇 File Diagram Compon     | ient Window Help        |                    |                     |           |                 |           |                | - 8 ×    |
| 🗅 📽 🔚   🎎                 |                         |                    |                     |           |                 |           |                |          |
| D                         | )efault title           |                    |                     |           | <b>D</b> i      |           |                |          |
| Dataset (gsar.xls)        |                         |                    |                     |           | Regression Asse | essment 2 |                |          |
| Discrete select es        | xamples 1               |                    | Used dataset : u    | nselected | Paramete        | ers       |                |          |
| 🖃 🙀 Define status         | 1                       |                    | used dataset . u    | Iselected | examples        |           |                | _        |
| 🖨 🛃 Multiple lir          | near regression 1       |                    |                     |           | Results         |           |                |          |
| 🖻 🚰 Define                | status 2                |                    |                     |           |                 |           |                | E        |
| Reg                       | ression Assessment 1    |                    | Dataset size : 44   |           |                 |           |                |          |
| ⊡ – 🛃 Espilon SVF         | R 1                     |                    |                     |           | Error Sum of    | Courses   |                |          |
| Define                    | status 3                |                    | Observed Pro        | distad    | Default (Mean)  | Model     | Proudo D2      |          |
| ······                    | ression Assessment 2    | ъ. I               | observed Pre        |           | 0 EE24          | 0.2051    | 0.4205         |          |
|                           | Parameters              |                    | activity Preu       | _e_svi_1  | 0.5556          | 0.2051    | 0.0295         | -        |
|                           | Execute                 |                    |                     |           |                 |           |                |          |
| Data visualization        | View                    | Nonor              | Components          | last      | tanco coloction | Featur    | o construction |          |
|                           | 5                       | Front              | unieuric statistics | 11151     |                 | reatur    | e construction |          |
| Feature selection         | Regression              | Fact               |                     |           | PLS             |           | clustering     |          |
| Spv learning              | Meta-spv learning       | Spv lear           | ning assessment     |           | Scoring         | A         | ssociation     | <u> </u> |
| Backward Elimination Reg  | Forward Entry Regress   | ion 🔀 O            | utlier Detection    |           |                 |           |                |          |
| DfBetas                   | Multiple linear regress | ion 🔯 R            | egression Assessme  | nt        |                 |           |                |          |
| Espilon SVK               | ™≱ NU ΣVK               | ™ <sub>RT</sub> Re | egression tree      |           |                 |           |                |          |
|                           |                         |                    |                     |           |                 |           |                |          |
|                           |                         |                    |                     |           |                 |           |                | 4.4.4454 |
|                           |                         |                    |                     |           |                 |           |                |          |

Nous obtenons Pseuo-R2 = 1 - 0.2051 / 0.5536 = 0.6295. Nettement meilleur qu'avec le modèle linéaire. Dans notre situation, le noyau RBF se révèle particulièrement judicieux.

### 4.5 Modifier le noyau et le paramètre de régularisation (Noyau RBF avec C = 2.0)

De nouveau, en manipulant intelligemment les paramètres, nous devons pouvoir améliorer la qualité de la prédiction. Ici, nous ne sommes pas en situation de sur apprentissage, c'est ce que semble nous indiquer le

faible écart entre les pseudo-R2 en apprentissage et en test. De plus, la capacité de représentation est plus élevée. Nous allons donc demander aux données de guider plus fermement la courbe de régression en passant le paramètre de complexité à 2.0.

Nous actionnons le menu PARAMETERS du composant EPSILON SVR 1, nous mettons « Complexity Cost » = 2.0. Nous validons et nous cliquons sur VIEW.

| TANAGRA 1.4.31 - [Regression Assessment 2]                                                                                                    |                                                                                                    |
|----------------------------------------------------------------------------------------------------|----------------------------------------------------------------------------------------------------|
| Tile Diagram Component Window Help                                                                                                    | _ B ×                                                                                                    |
|                                                                                                    |                                                                                                    |
| Default title                                                                                                    | epsilon - SVR                                                                                                    |
|                                                                                                    | Parameters<br>Method Optimization<br>Epsilon : 0.1<br>Kernel type : Radial basis function •<br>Degree of kernel function : 3 |
| View Data visualization Statistics Non                                                                                                    | Gamma : 0 +                                                                                                    |
| Feature selection     Regression       Spv learning     Meta-spv learning     Spv       C     Backward Elimination Reg     Forward Entry Regression | Penality cost (Complexity) : 2<br><u>More informations about parameters</u>                                                  |
| 区 DfBetas 区 Multiple linear regression                                                                                                    | OK Cancel Help                                                                                                    |
|                                                                                                    | Ether he he here.                                                                                                    |

Le Pseudo-R2 en apprentissage est de 0.9227. Voyons ce qu'il en est en test.

| TANAGRA 1.4.31 - [Regres:                                                 | sion Assessment 2]    |                    |                                    |          |                  |            |                      |       |
|---------------------------------------------------------------------------|-----------------------|--------------------|------------------------------------|----------|------------------|------------|----------------------|-------|
| 🝸 File Diagram Compor                                                     | nent Window Help      |                    |                                    |          |                  |            |                      | - 8 × |
| 🗅 📽 🔚 🔤                                                                   |                       |                    |                                    |          |                  |            |                      |       |
| Default title                                                             |                       |                    |                                    |          |                  |            |                      |       |
| □-[III] Dataset (gsar.xls)                                                |                       |                    | Regression Assessment Z            |          |                  |            |                      |       |
| □ Discrete select examples 1                                              |                       |                    | Parameters                         |          |                  |            |                      |       |
| 📄 🙀 Define status 1                                                       |                       |                    | Used dataset - unselected examples |          |                  |            |                      |       |
| Hand Multiple linear regression 1                                         |                       |                    | Results                            |          |                  |            |                      |       |
| 🚊 🛃 Define status 2                                                       |                       |                    |                                    |          |                  |            |                      | E     |
| 🕂 🧱 Regression Assessment 1                                               |                       |                    | Dataset size : 44                  |          |                  |            |                      |       |
| É…Í∡ Espilon SVR 1                                                        |                       |                    |                                    |          | Error Sum of     | Squarer    |                      |       |
| Define status 3                                                           |                       |                    | Observed Pro                       | distad   | Default (Maap)   | Madal      | Provide D2           |       |
| ······ <u>ià</u> y Keg                                                    | gression Assessment 2 | ъ. II              | observed Pro                       |          |                  | 0.1740     | PSeudo-RZ            |       |
|                                                                           | Parameters            |                    | activity Free                      | _6_3VI_1 | 0.5550           | 0.1/49     | 0.0040               | -     |
|                                                                           | Execute               |                    |                                    |          |                  |            |                      |       |
| Data visualization                                                        | View                  | Nanaara            | Components                         | Inc      | tance colocition | Faster     | e construction       |       |
|                                                                           | - Suusuus             | Nonpara            | metric statistics                  |          |                  | reatur     | reature construction |       |
| Feature selection                                                         | Regression            | Factorial analysis |                                    |          | PLS              | Clustering |                      |       |
| Spv learning                                                              | Meta-spv learning     | Spv lear           | ning assessment                    |          | Scoring          |            | Association          |       |
| Z Backward Elimination Reg K Forward Entry Regression 🕅 Outlier Detection |                       |                    |                                    |          |                  |            |                      |       |
| 🔯 DfBetas 🛛 🖾 Multiple linear regression 🖄 Regression Assessment          |                       |                    |                                    |          |                  |            |                      |       |
| Espilon SVR                                                               | 🗠 Nu SVR              | Re Re              | gression tree                      |          |                  |            |                      |       |
|                                                                           |                       |                    |                                    |          |                  |            |                      |       |
|                                                                           |                       |                    |                                    |          |                  |            |                      |       |
| l                                                                         |                       |                    |                                    |          |                  |            |                      |       |

```
21/04/2009
```

Il est passé à Pseudo-R2 = 1 - 0.1749 / 0.5536 = 0.6840. L'amélioration est peu spectaculaire. Il reste néanmoins qu'il s'agit là du meilleur résultat que nous avons enregistré sur nos données.

# 5 v-SVR avec Tanagra

La méthode Nu–SVR est une variante des SVR où l'on essaie de contrôler le nombre de vecteurs de support (<u>http://www.csie.ntu.edu.tw/~cjlin/papers/libsvm.pdf</u>). Par rapport à la méthode précédente, les performances ne se démarqueront pas. Le dispositif de paramétrage est différent simplement.

# 5.1 Apprentissage

Nous insérons le composant Nu-SVR dans le diagramme, à la suite de DEFINE STATUS 1. Nous actionnons directement VIEW sans manipuler les paramètres. Le noyau par défaut est linéaire.

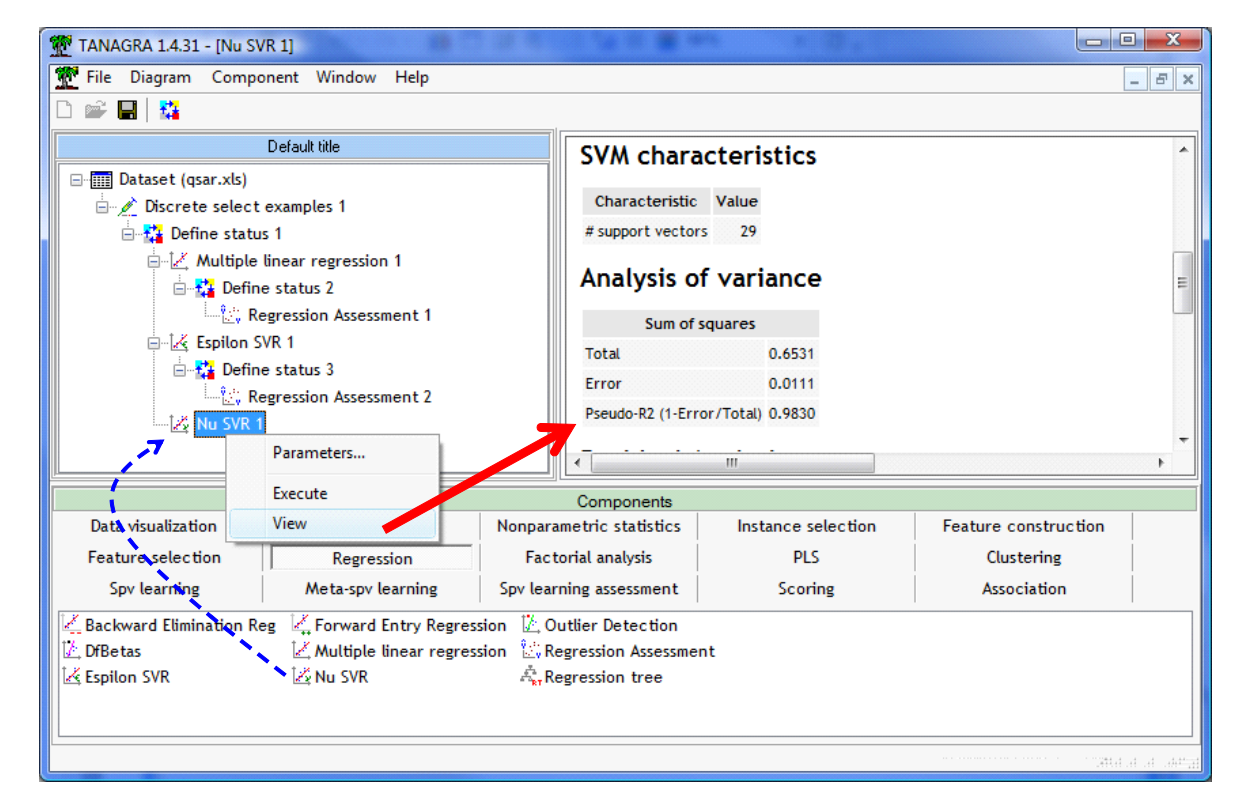

Le Pseudo-R2 en apprentissage est de 0.9830.

## 5.2 Test

Pour le test, nous introduisons de nouveau la séquence DEFINE STATUS (TARGET = ACTIVITY, INPUT = PRED\_NU\_SVR\_1) et REGRESSION ASSESSMENT (UNSELECTED). Nous cliquons sur VIEW.

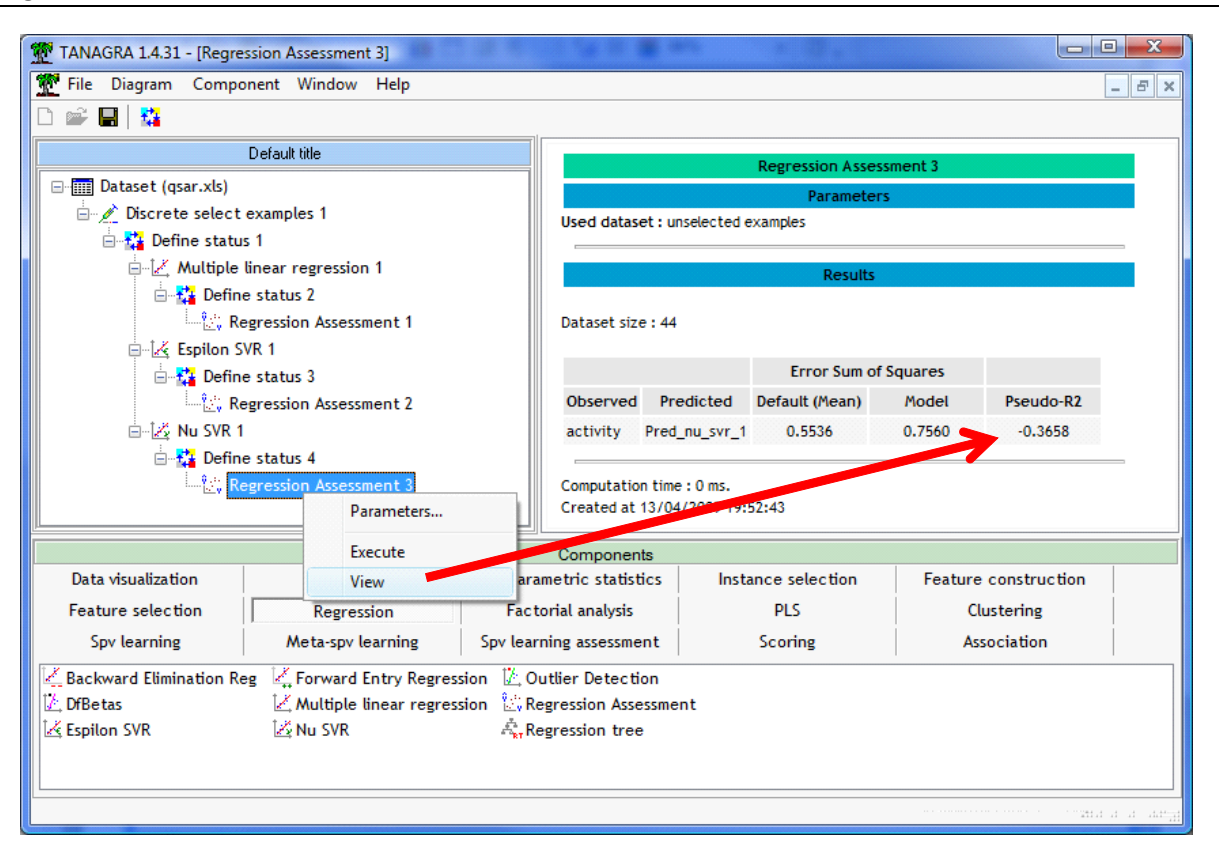

Le Pseudo-R2 en test est égal à (1 - 0.7560 / 0.5536 =) -0.3658. Ce qui n'est pas sans rappeler les premiers résultats obtenus avec le Epsilon-SVR.

Ici également, en définissant judicieusement les paramètres, nous améliorerons de manière spectaculaire les performances en prédiction.

### 6 Les SVR avec le package e1071 de R

La bibliothèque LIBSVM que nous avons utilisée dans Tanagra peut être intégrée dans le logiciel R (<u>http://www.r-project.org/</u>) via le système des packages. Il nous faut installer et charger le package **e1071** (<u>http://cran.r-project.org/web/packages/e1071/index.html</u>) avant de pouvoir travailler.

Nous essayons de reproduire les calculs de Tanagra ci-dessus, avec la même subdivision « apprentissage – test » des données. Nous devrions obtenir des résultats très similaires, mais pas forcément exactement les mêmes. En effet, l'optimisation étant basée sur des heuristiques, il est possible que la procédure, utilisée dans des environnements différents, ne produise pas le même optimum. Il y aurait matière à s'inquiéter cependant si les résultats étaient très dissemblables.

#### 6.1 Importation des données et partition « apprentissage – test »

Dans un premier temps, nous importons le fichier Excel. Nous utilisons le package xlsReadWrite. Nous exploitons la colonne SUBSET pour partitionner les données.

```
library(xlsReadWrite)
library(e1071)
setwd("D:/DataMining/Databases_for_mining/dataset_for_soft_dev_and_comparison/regression/svr")
donnees <- read.xls(file="qsar.xls")
summary(donnees)
#partitioning into training and testing set
donnees.train <- donnees[donnees$subset=="train",2:ncol(donnees)]
donnees.test <- donnees[donnees$subset=="test",2:ncol(donnees)]</pre>
```

#### 6.2 Définir le modèle par défaut

Nous définissons le modèle par défaut c.-à-d. la moyenne de la variable à prédire sur l'échantillon d'apprentissage. Nous mesurons ses performances en prédiction sur l'échantillon test. Nous calculons pour cela la somme des carrés des erreurs.

```
#use the mean of the dependent variable as a predictor
def.pred <- mean(donnees.train$activity)
#error sum of squares of the default model on the test set
def.rss <- sum((donnees.test$activity-def.pred)^2)
print(def.rss)
```

Nous obtenons  $RSS_{default} = \sum_{i} (y_i - \hat{y}_{i,default})^2 = 0.5536$ , identique à celui de Tanagra.

| R Console                                                                                                    | - • • |
|----------------------------------------------------------------------------------------------------|-------|
| <pre>&gt; #use the mean of the dependent variable as a predictor &gt; def.pred &lt;- mean(donnees.train\$activity) &gt;</pre>                            | *     |
| <pre>&gt; #error sum of squares of the default model on the test s &gt; def.rss &lt;- sum((donnees.test\$activity-def.pred)^2) &gt; print(def.rss)</pre> | set   |
| [1] 0.5535554<br>>                                                                                                    | -     |
| 4                                                                                                    | ▶ .a  |

### 6.3 Régression linéaire multiple

Nous pouvons entamer la modélisation. Nous lançons la régression linéaire multiple sur les données d'apprentissage. Nous appliquons le modèle sur les données de test. Nous mesurons la somme des carrés des erreurs et nous en déduisons le Pseudo-R2.

Alors que la régression semble excellente sur les données d'apprentissage, les résultats s'avèrent catastrophiques en prédiction, avec un Pseudo-R2 = -0.7563, à l'instar de ce que nous avions pu le constater avec Tanagra.

| R Console                                                                                                    | , • 💌 |
|----------------------------------------------------------------------------------------------------|-------|
| Residual standard error: 0.03492 on 6 degrees of freedom<br>Multiple R-squared: 0.9888, Adjusted R-squared: 0.9458<br>F-statistic: 23.02 on 23 and 6 DF, p-value: 0.0004165                                                              | *     |
| <pre>&gt; #error sum of squares of the model on the test set<br/>&gt; reg.pred &lt;- predict(reg,newdata = donnees.test)<br/>&gt; reg.rss &lt;- sum((donnees.test\$activity-reg.pred)^2)<br/>&gt; print(reg.rss)<br/>[1] 0.9722188</pre> |       |
| <pre>&gt; #pseudo-r-squared<br/>&gt; print(1.0-reg.rss/def.rss)<br/>[1] -0.7563172<br/>&gt;  </pre>                                                                                                    | III   |
| 4                                                                                                    | ▶     |

### 6.4 ε-SVR linéaire avec deux scénarios de paramètre de complexité

**Cost** = **1.0.** Nous souhaitons mettre en œuvre la méthode Epsilon-SVR. Nous appelons la procédure **svm** du package **e1071**.

Nous définissons les mêmes paramètres qu'avec Tanagra. Nous fixons COST = 1.0 avec un noyau linéaire. Une fois le modèle construit, nous l'appliquons sur les données tests, puis nous calculons le Pseudo-R2.

R nous fournit les résultats suivants :

```
R Console
                                                     - • •
Call:
svm(formula = activity ~ ., data = donnees.train, type = "eps-reg$
   kernel = "linear", cost = 1, epsilon = 0.1, tolerance = 0.001$
   shrinking = T, fitted = T, scale = T)
Parameters:
  SVM-Type: eps-regression
 SVM-Kernel: linear
      cost:
             1
     gamma: 0.04347826
   epsilon: 0.1
Number of Support Vectors: 26
> #prédiction
> esvr1.pred <- predict(epsilon.svr,newdata = donnees.test)
> esvr1.rss <- sum((donnees.test$activity-esvr1.pred)^2)
> #pseudo-R2
> print(1.0-esvr1.rss/def.rss)
                                                              Ξ
[1] -0.3111028
>
•
```

Le Pseud-R2 (-0.3110) est quasi identique à celui produit avec Tanagra. Manifestement, la technique est mal paramétrée pour le problème que nous traitons. Nous allons manipuler le paramètre de régularisation.

**Cost = 0.03**. A l'instar de ce que nous avions fait dans Tanagra, nous modifions le paramètre de régularisation (COST = 0.03). Nous observons les conséquences sur les données de test.

L'amélioration est toujours aussi spectaculaire avec un Pseudo-R2 = 0.4763.

```
R Console
                                                                                           - - -
Call:
svm(formula = activity ~ ., data = donnees.train, type = "eps-regression",
    kernel = "linear", cost = 0.03, epsilon = 0.1, tolerance = 0.001,
    shrinking = T, fitted = T, scale = T)
Parameters:
 SVM-Type: eps-regression
SVM-Kernel: linear
      cost: 0.03
    gamma: 0.04347826
epsilon: 0.1
Number of Support Vectors: 22
> #prédiction
> esvr2.pred <- predict(epsilon.svr,newdata = donnees.test)</pre>
> esvr2.rss <- sum((donnees.test$activity-esvr2.pred)^2)
> #pseudo-r2
> print(1.0-esvr2.rss/def.rss)
                                                                                                     Ε
[1] 0.4763447
>
4
```

#### 6.5 Recherche automatique du paramètre de régularisation (1) – Noyau linéaire

L'énorme avantage de R, par rapport à tous les logiciels pilotés par diagramme de traitements, est que nous pouvons programmer, relativement facilement, des procédures complexes. Bien sûr, il faut faire l'apprentissage du langage de programmation. Mais, une fois passée cette barrière à l'entrée, les bénéfices que l'on peut en tirer sont considérables.

Dans notre cas, nous allons tester une série de valeurs du paramètre de régularisation COST. L'objectif est de détecter automatiquement la valeur adéquate pour le problème que nous traitons. Nous testons COST = 0.005 à 1.0 avec un pas de 0.005. La procédure s'écrit comme suit.

```
#*********
#detect the "best" cost parameter
#*****
costs <- seq(from=0.005,to=1.0,by=0.005)
pseudor2 <- double(length(costs))</pre>
for (c in 1:length(costs)) {
 epsilon.svr <- svm(activity ~., data = donnees.train, scale = T, type = "eps-regression",
               kernel = "linear", cost = costs[c], epsilon=0.1,tolerance=0.001, shrinking=T,
               fitted=T)
 #prédiction
 esvr.pred <- predict(epsilon.svr,newdata = donnees.test)</pre>
 esvr.rss <- sum((donnees.test$activity-esvr.pred)^2)</pre>
 pseudor2[c] <- 1.0-esvr.rss/def.rss</pre>
}
#graphical representation
plot(costs,pseudor2,type="1")
#show the max. of pseudo-r2 and the corresponding cost parameter
print(max(pseudor2))
k <- which.max(pseudor2)</pre>
print(costs[k])
```

Pour faciliter la lecture, nous mettons les résultats sous forme de graphique. Nous pourrons détecter non seulement la valeur optimale, mais aussi les plages de « bonnes » valeurs. C'est très important si l'on souhaite s'assurer de la fiabilité des résultats.

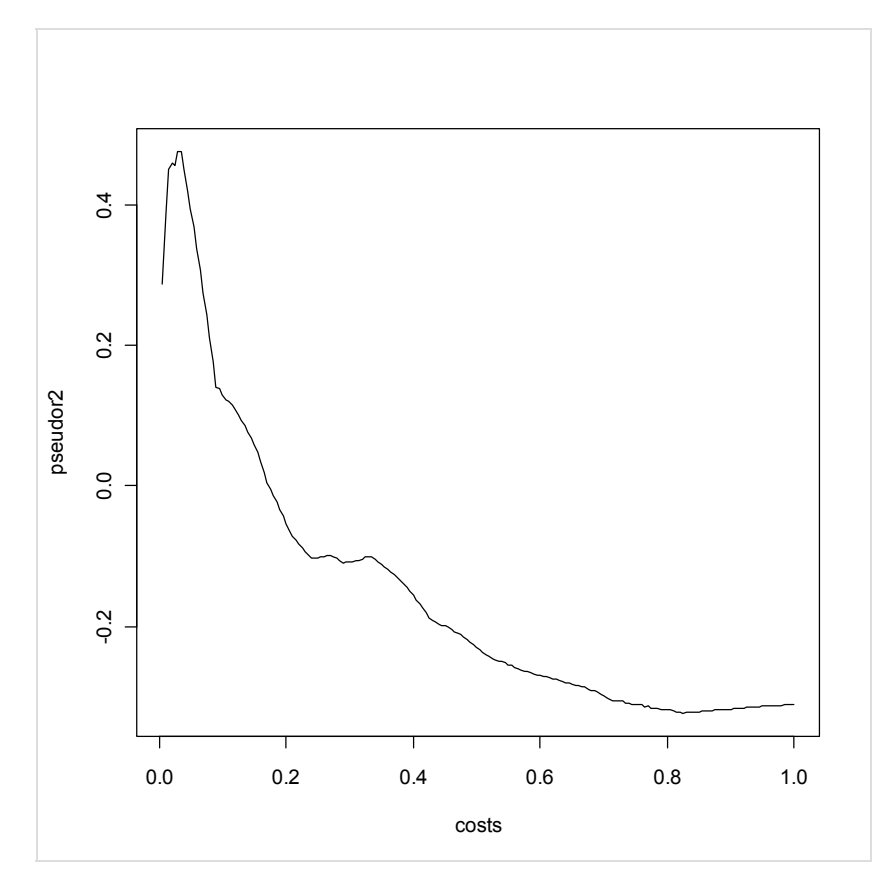

L'optimum est dans une zone assez étroite autour de COST = 0.03.

| R Console                                                                                                    | x |
|----------------------------------------------------------------------------------------------------|---|
| <pre>&gt; #show the max. of pseudo-r2 and the corresponding cost parameter<br/>&gt; print(max(pseudor2))<br/>[1] 0.4763447<br/>&gt; k &lt;- which.max(pseudor2)<br/>&gt; print(costs[k])<br/>[1] 0.03</pre> | * |
| >  <br>>  <br><                                                                                                    |   |

Nous remarquons également que la valeur par défaut COST = 1.0 proposée par les logiciels est particulièrement inadaptée pour le problème que nous traitons.

### 6.6 Recherche du paramètre de régularisation (2) – Noyau linéaire

Option très intéressante de la bibliothèque e1071, il existe déjà une procédure interne qui permet de retrouver les « bons » paramètres de la méthode par tâtonnement. Elle procède par validation croisée. Il n'est donc pas nécessaire de disposer d'un fichier test à part. Elle permet également d'explorer les combinaisons de paramètres (si l'on souhaite croiser les paramètres EPSILON et COST par exemple). La rapidité de la procédure est assez impressionnante si l'on considère tous les calculs réalisés en interne.

Le code source s'écrit comme suit.

La valeur « optimale » est assez différente (COST = 0.015) de celle obtenue avec la méthode externe basée sur les données tests que nous avions programmée dans la section précédente.

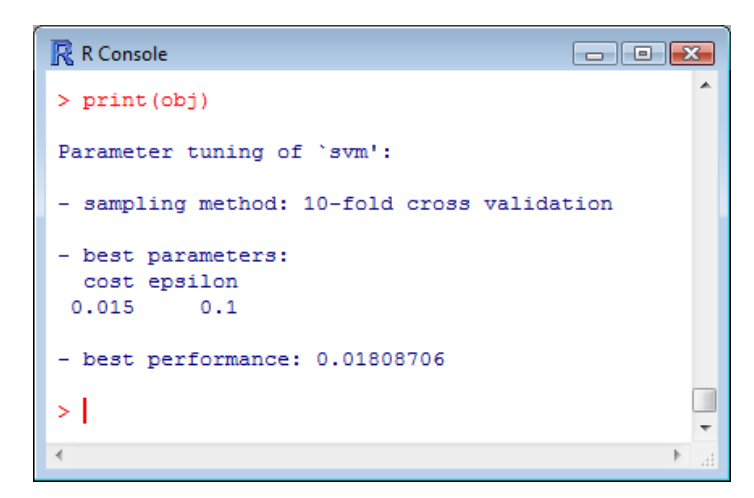

On peut expliquer cette différence par la très faible taille du fichier d'apprentissage, engendrant une certaine instabilité des résultats. On constate toutefois que la « zone d'optimalité » est quasiment la même. C'est plutôt rassurant.

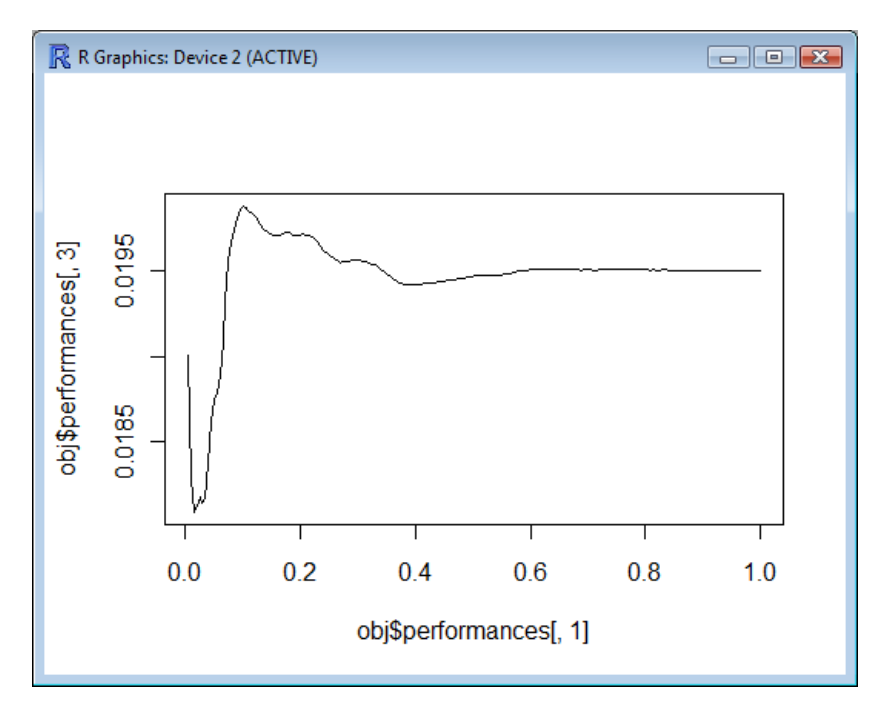

Attention, l'indicateur de performance utilisée par la procédure est le RMSE [root mean squared error]. Plus le RMSE sera faible, meilleur sera le modèle.

### 6.7 Utiliser un noyau RBF pour ε-SVR

Tout comme avec Tanagra, nous passons au noyau RBF. Nous construisons le modèle sur la partie apprentissage, nous le testons sur la seconde partie.

Nous obtenons de bien meilleurs résultats qu'avec le noyau linéaire.

```
R R Console
                                                         - • •
Call:
svm(formula = activity ~ ., data = donnees.train,
   type = "eps-regression", kernel = "radial",
    cost = 1, epsilon = 0.1, tolerance = 0.001,
    shrinking = T, fitted = T, scale = T)
Parameters:
  SVM-Type: eps-regression
 SVM-Kernel: radial
      cost: 1
    gamma: 0.04347826
epsilon: 0.1
Number of Support Vectors: 27
> #prédiction
> esvr3.pred <- predict(epsilon.svr,newdata = donnees.test)
> esvr3.rss <- sum((donnees.test$activity-esvr3.pred)^2)</pre>
> #pseudo-R2
> print(1.0-esvr3.rss/def.rss)
[1] 0.6294577
>
```

### 6.8 Recherche automatique du paramètre de régularisation – Noyau RBF

Ici également, nous pouvons programmer une petite procédure ad hoc pour déterminer le paramètre de régularisation optimal pour notre problème. Nous nous basons uniquement sur le fichier test dans cette section.

```
Tanagra
```

```
#detect the "best" cost parameter for rbf epsilon-svr
#*********************************
costs <- seq(from=0.05,to=3.0,by=0.005)
pseudor2 <- double(length(costs))</pre>
for (c in 1:length(costs)) {
 epsilon.svr <- svm(activity ~., data = donnees.train, scale = T, type = "eps-regression",
               kernel = "radial", cost = costs[c], epsilon=0.1,tolerance=0.001, shrinking=T,
               fitted=T)
 #prédiction
 esvr.pred <- predict(epsilon.svr,newdata = donnees.test)</pre>
 esvr.rss <- sum((donnees.test$activity-esvr.pred)^2)
 pseudor2[c] <- 1.0-esvr.rss/def.rss</pre>
3
#graphical representation
plot(costs,pseudor2,type="1")
#show the max. of pseudo-r2 and the corresponding cost parameter
print(max(pseudor2))
k <- which.max(pseudor2)</pre>
print(costs[k])
```

Le paramètre optimal est COST = 2.34.

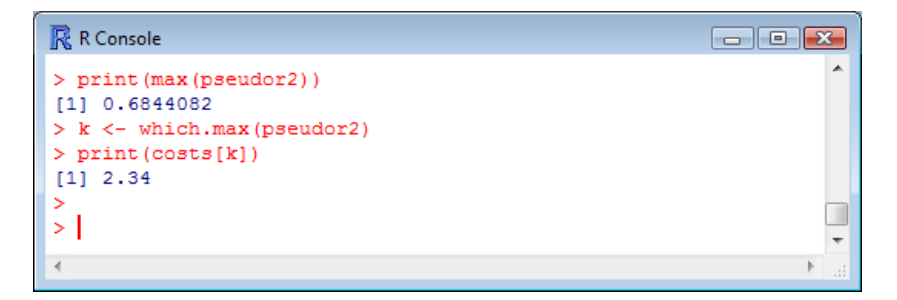

Et surtout, l'allure de la courbe de performances est très différente. Manifestement, il faut augmenter la sensibilité aux points lorsque l'on travailler avec un noyau RBF pour traiter notre problème.

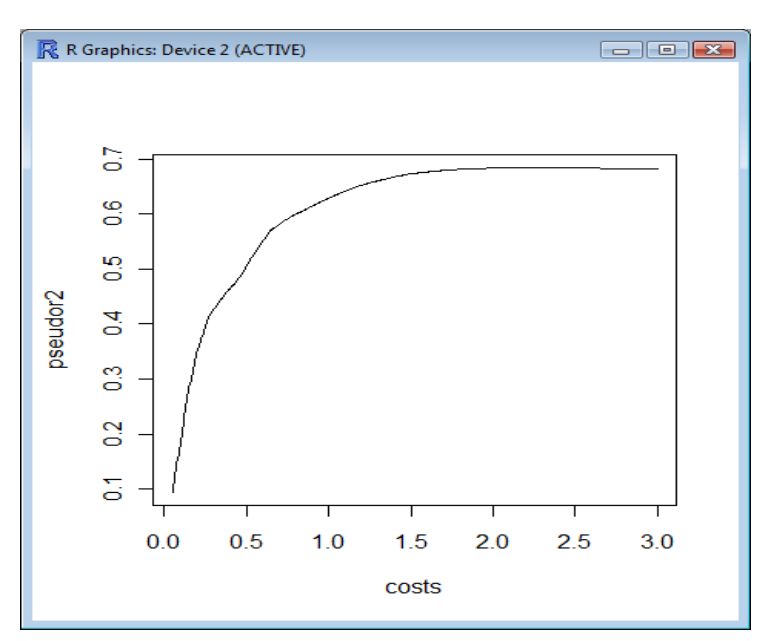

### 6.9 v-SVR avec R

Tout ce que l'on vient de mettre en place est bien entendu valable pour la méthode NU-SVR. Voici à titre d'exemple la mise en œuvre de la méthode avec les paramètres usuels.

Nous obtenons un Pseudo-R2 = -0.3658, identique à celui de Tanagra.

```
R Console
svm(formula = activity ~ ., data = donnees.train,
    type = "nu-regression", kernel = "linear", cost = 1,
    nu = 0.5, tolerance = 0.001, shrinking = T, fitted = T,
    scale = T)
Parameters:
   SVM-Type: nu-regression
 SVM-Kernel: linear
cost: 1
      gamma: 0.04347826
        nu: 0.5
Number of Support Vectors: 29
> #prédiction
> nusvr1.pred <- predict(nu.svr,newdata = donnees.test)</pre>
> nusvr1.rss <- sum((donnees.test$activity-nusvr1.pred)^2)</pre>
> #pseudo-R2
> print(1.0-nusvr1.rss/def.rss)
[1] -0.3658732
>
```

# 7 Conclusion

Dans une démarche exploratoire, nous devons répondre à 3 questions pour aboutir à des résultats satisfaisants : (1) spécifier la famille de méthodes appropriée compte tenu du problème à résoudre (régression) ; (2) choisir la technique la plus efficace compte tenu des caractéristiques des données (SVR) ; (3) définir les paramètres adéquats pour un apprentissage efficace.

Ce dernier point n'est certainement pas le plus facile. Il faut une bonne connaissance des techniques, il faut la mettre en relation avec les caractéristiques des données. Souvent, nous devons nous en remettre à une démarche expérimentale pour trouver la solution « optimale ». Elle doit être la plus rigoureuse possible.

Dans ce didacticiel, nous avons montré comment mettre en œuvre les SVR (Support Vector Regression) dans Tanagra et R. Nous nous sommes attachés à orienter adroitement le paramètre de régularisation après avoir défini un critère d'évaluation calculé sur un fichier test.